## Einsatz einer VoIP-PABX im LAN mit einer be.IP swift und

### zwei Internetanschlüssen

#### 1 Einleitung

Das Dokument beschreibt die Einrichtung einer Anwendung, in der eine be.IP *swift* als vorgelagertes Internet-Gateway mit **zwei Internetverbindungen** eingesetzt wird.

Eine VolP-Telefonanlage (VolP PABX) ist mit dem lokalen Netzwerk der be.IP *swift* verbunden. In dieser Anwendung terminiert die VolP-Telefonanlage einen **DeutschlandLAN SIP-Trunk**.

Aus Sicht des SIP-Trunks dient die sekundäre Internetverbindung als Fallback (Backup-Verbindung). Unter normalen Arbeitsbedingungen läuft der VoIP-Datenverkehr über die primäre Internetverbindung.

Lastverteilung (Load Balancing) ist für den normalen Internet-Datenverkehr aktiviert. Für die Konfiguration muss die be.IP *swift* mindestens über eine Softwareversion 19.40.03.00 verfügen.

#### 2 Konfiguration der Internetverbindung

#### 2.1 Einrichtung der primären Internetverbindung

Die primäre Internetverbindung muss das interne Modem der be.IP *swift* verwenden. Verwenden Sie den Assistenten **Internet konfigurieren** im Menü **Internet & Netzwerk**, um den ersten Internetanschluss einzurichten.

Anschließend sieht die Übersicht der Internetverbindung wie folgt aus:

| Deutsche Telekom | VDS                                    |                                                   |                                                       |
|------------------|----------------------------------------|---------------------------------------------------|-------------------------------------------------------|
| Verbindung       | Status                                 | Bearbeiten                                        |                                                       |
| ppp1             |                                        |                                                   |                                                       |
|                  |                                        |                                                   |                                                       |
|                  |                                        |                                                   |                                                       |
|                  | Deutsche Telekom<br>verbindung<br>ppp1 | Deutsche Telekom VDS<br>verbindung status<br>ppp1 | Deutsche Telekom VDSLVerbindungStatusBearbeitenppp1🐼/ |

WANOE BACKUP AKTIVIEREN VERBINDUNGEN LÖSCHEN

#### 2.2 Einrichtung der sekundären Internetverbindung

Um die zweite Internetverbindung hinzuzufügen, klicken Sie auf **WANOE BACKUP AKTIVIEREN** am unteren rechten Rand der Übersichtsseite **Internetverbindungen**. Wählen Sie das **Backup-WANoE-Szenario**, klicken Sie auf **OK** und folgen Sie den Anweisungen.

| Backup-WANoE Szenario                                                                                                    | ②                                                                                                    |
|----------------------------------------------------------------------------------------------------|----------------------------------------------------------------------------------------------------|
| Hier können Sie Ihr Backup-WANoE-Szenario auswählen.                                                                                                    | Die Backup-Internetverbindung erfolgt über ein externes<br>Modem. Sie geben auf der be.IP Swift die Zugangsdaten<br>zur Authentifizierung bei Ihrem Anbieter ein.                     |
| Hinweis: Wenn Sie zw<br>gleichzeitig verwende<br>der Einrichtung der zw<br>Internet & Netzwerk ><br>Lastverteilung aktivier<br>Verbindung nur als Ba<br>verwenden, ist dies ni | rei Internetverbindungen<br>n wollen, müssen Sie nach<br>veiten Verbindung im Menü<br>• <b>Mehr anzeigen</b> die<br>ren. Wenn Sie die zweite<br>ickup-Verbindung<br>cht erforderlich. |
|                                                                                                    | OK ABBRECHEN                                                                                                    |

Im Fall einer Verbindung über ein externes DSL-Modem müssen Sie Ihre Anmeldeinformationen eingeben. Danach sind zwei Internetverbindungen in Betrieb:

| INTERNET & NETZWERK > INTERNETVERBINDUNGEN     |                  |        |            |
|------------------------------------------------|------------------|--------|------------|
| Internetverbindungen                           | Deutsche Telekom | VDSL   |            |
| Beschreibung                                   | Verbindung       | Status | Bearbeiten |
| Deutsche Telekom VDSL - PPPoE - XDSL           | ppp1             |        | 1          |
| Deutsche Telekom VDSL - PPPoE - WANoE - Backup | ppp2             |        | 1          |
|                                                |                  |        |            |
|                                                |                  |        |            |

Wichtig

In diesem Zustand arbeitet die zweite Internetverbindung als reine Internet-Backup-Verbindung. Möchten Sie die sekundäre Internetverbindung parallel zur primären für den normalen Internet-Datenverkehr nutzen, muss Lastverteilung aktiviert sein.

#### 2.3 Lastverteilung für den normalen Internet-Datenverkehr aktivieren

Klicken Sie auf der Übersichtsseite **Internetverbindungen** am unteren rechten Rand auf **Lastverteilung**. Aktivieren Sie den Schalter **Load Balancing aktivieren** und wählen Sie die sekundäre WAN-Schnittstelle

# aus, in diesem Fall *PPPoE→VLAN7→WANoE*. Bestätigen Sie Einrichtung durch Anklicken des Buttons **SPEICHERN**.

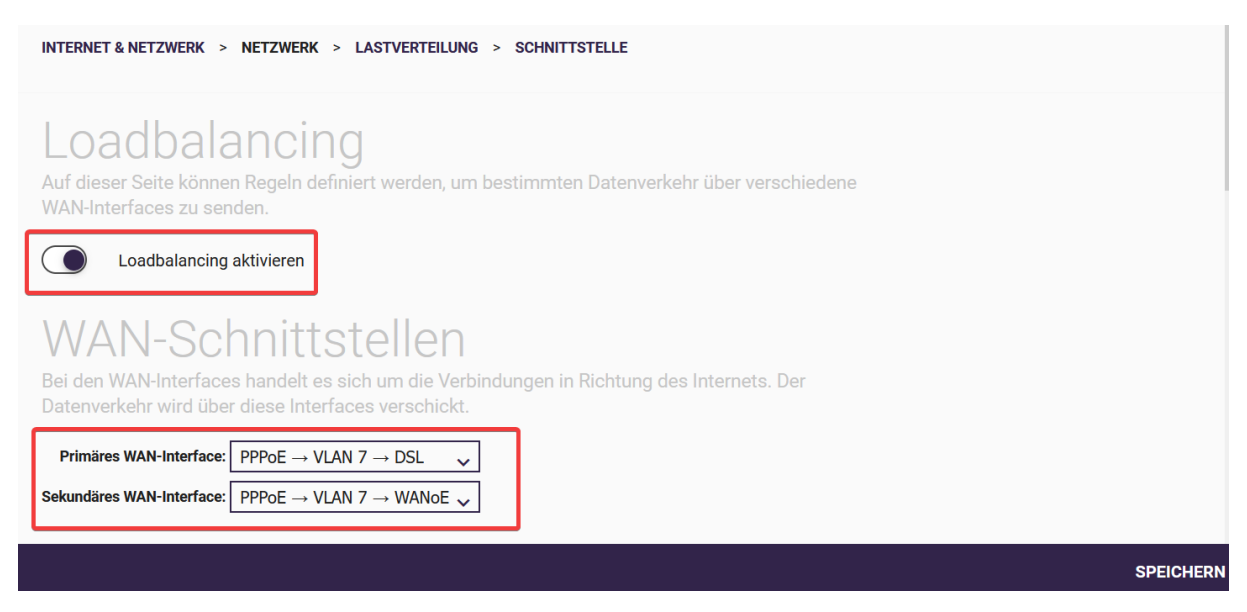

#### 2.4 Einrichten einer richtlinienbasierten Route

Die erforderliche Route für den Datenverkehr ist ebenfalls im Menü **Load Balancing** einzurichten. Fügen Sie dazu im Abschnitt **Datenverkehr der primären WAN-Schnittstelle** einen Eintrag hinzu, der alle von der VoIP-PABX gesendeten Daten über die primäre WAN-Schnittstelle leitet.

| Datenverkehr der primären WAN-Schnittstelle<br>Spezifizieren Sie den Datenverkehr, welcher gezielt über das primäre WAN-Interface gesendet<br>werden soll. |           |               |           |            |
|----------------------------------------------------------------------------------------------------|-----------|---------------|-----------|------------|
| LAN-Host                                                                                                    | Ziel-Host | Port(bereich) | Protokoll | Einstellen |
| Alle                                                                                                    | Alle      | 443           | TCP       | / 1        |
| NEU                                                                                                    |           |               |           |            |

Dazu wird der Datenverkehr anhand der Quell-IP-Adresse der Telefonanlage gefiltert. In diesem Fall lautet die IP-Adresse *192.168.0.200*:

| INTERNET & NETZWERK > NETZWERK > LASTVERTEILUNG > SCHNITTSTELLE                                                                                        |           |
|----------------------------------------------------------------------------------------------------|-----------|
| Datenverkehr der primären WAN-Schnittst<br>Spezifizieren Sie den Datenverkehr, welcher gezielt über das primäre WAN-Interface gesendet<br>werden soll. | elle      |
| SPEICHERN                                                                                                    | ABBRECHEN |
| Bestätigen Sie die Konfiguration mit <b>SAVE:</b>                                                                                                    |           |
|                                                                                                    |           |

## Datenverkehr der primären WAN-Schnittstelle

Spezifizieren Sie den Datenverkehr, welcher gezielt über das primäre WAN-Interface gesendet werden soll.

| LAN-Host         | Ziel-Host | Port(bereich) | Protokoll | Einstellen |
|------------------|-----------|---------------|-----------|------------|
| Alle             | Alle      | 443           | TCP       | / 1        |
| 192.168.0.200/32 | Alle      | Alle          | Alle      | / 1        |
| NEU              |           |               |           |            |

#### 3 Entfernen Sie wahrscheinlich vorhandene VoIP-Konten

In dieser Konfiguration müssen alle VoIP-Konten auf der VoIP-PABX terminiert sein. Bitte löschen Sie daher ggf. bestehende VoIP-Konten auf der be.IP *swift*.

#### 4 Technische Hinweise

- Damit Quality of Service (QoS) auf der be.IP *swift* funktioniert, muss die VoIP-Telefonanlage die VoIP-Daten gemäß den von der Deutschen Telekom definierten DSCP-Werten senden:
  - SIP-Protokoll : CS6 (0xc0, 48)
  - (S)RTP/(S)RTCP: EF (0xb8, 46)
- Die VoIP-PABX muss über einen Keep-Alive-Mechanismus verfügen, um den Firewall-Sitzungskontext der SIP-Registrierung der be. IP *swift* offen zu halten (z. B. TCP Keepalive). Wenn die VoIP-Telefonanlage dies nicht bereitstellt, muss ein Portweiterleitungseintrag für UDP/TCP 5060/5061 konfiguriert werden.
- Die Dauer f
  ür die Re-Registrierung 
  über die sekund
  äre Internetverbindung im Fall des Ausfalls der prim
  ären Internetverbindung richtet sich nach der Ablaufzeit der bestehenden Registrierung. Der Wiederaufbau der VoIP-Verbindung kann daher lange dauern. Eine administrativ initiierte Neuregistrierung der VoIP-Konten auf der VoIP-Telefonanlage kann hier oft der schnellste Weg sein.

 Im Zusammenspiel mit Konten der Deutschen Telekom ist die Nutzung von STUN durch die VoIP-PABX nicht verpflichtend. Um sicherzustellen, dass die IP-Adresse sowie der Port im SIP-SDP-Header von der PABX korrekt eingestellt werden können, empfiehlt es sich jedoch STUN zu aktivieren.

#### 5 Zusammenfassung - Wie soll es funktionieren?

Die Funktionsweise der Konfiguration lässt sich anhand von vier ausgewählten Systemzuständen erläutern:

#### 5.1 Primäre und sekundäre Internetverbindung sind in Betrieb

- a) Der normale Internet-Datenverkehr ist sitzungsbasiert auf die beiden Internetverbindungen verteilt.
- b) Der SIP-Trunk wird über die primäre Internetverbindung registriert, und alle SIP-Protokoll- und RTP-Daten laufen über die primäre Verbindung.
- 5.2 Die primäre Internetverbindung ist ausgefallen, die sekundäre Internetverbindung ist in Betrieb
  - a) Der normale Internet-Datenverkehr läuft nur über die sekundäre Internetverbindung.
  - b) Der SIP-Trunk wird über die sekundäre Internetverbindung neu registriert, und alle SIP-Protokoll- und RTP-Daten laufen über die sekundäre Verbindung. Die Registrierung kann länger dauern (sie ist durch die Ablaufzeit der bestehenden Registrierung bestimmt).
- 5.3 Die primäre Internetverbindung ist wieder aktiv, die sekundäre Internetverbindung ist ebenfalls in Betrieb
  - a) Der normale Internet-Datenverkehr ist sitzungsbasiert auf die beiden Internetverbindungen verteilt.
  - b) Der SIP-Trunk wird über die primäre Internetverbindung neu registriert und alle SIP-Protokollund RTP-Daten laufen erneut über die primäre Verbindung. Die Registrierung kann länger dauern (sie ist durch die Ablaufzeit der bestehenden Registrierung bestimmt).

# 5.4 Die primäre Internetverbindung ist in Betrieb, die sekundäre Internetverbindung ist ausgefallen

- a) Der normale Internet-Datenverkehr läuft nur über die primäre Internetverbindung.
- b) Der SIP-Trunk wird über die primäre Internetverbindung registriert, und alle SIP-Protokoll- und RTP-Daten laufen über die primäre Verbindung.